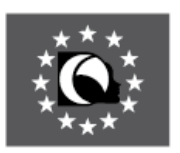

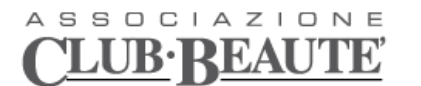

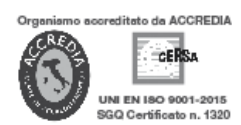

milano acconciatura - milano estetica

Istituto di Formazione Professionale Acconciatura-Estetica Accademia - Aggiornamento

Milano, marzo 2020

## Didattica a distanza: note operative per gli studenti

Come partecipare ad una lezione on line

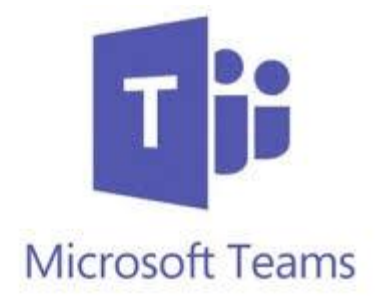

Scaricare dal proprio computer all'indirizzo: https://products.office.com/it-it/microsoft-teams/download-app

l'applicazione teams.

Oppure dai dispositivi portatili smartphone e tablet direttamente dall'appstore.

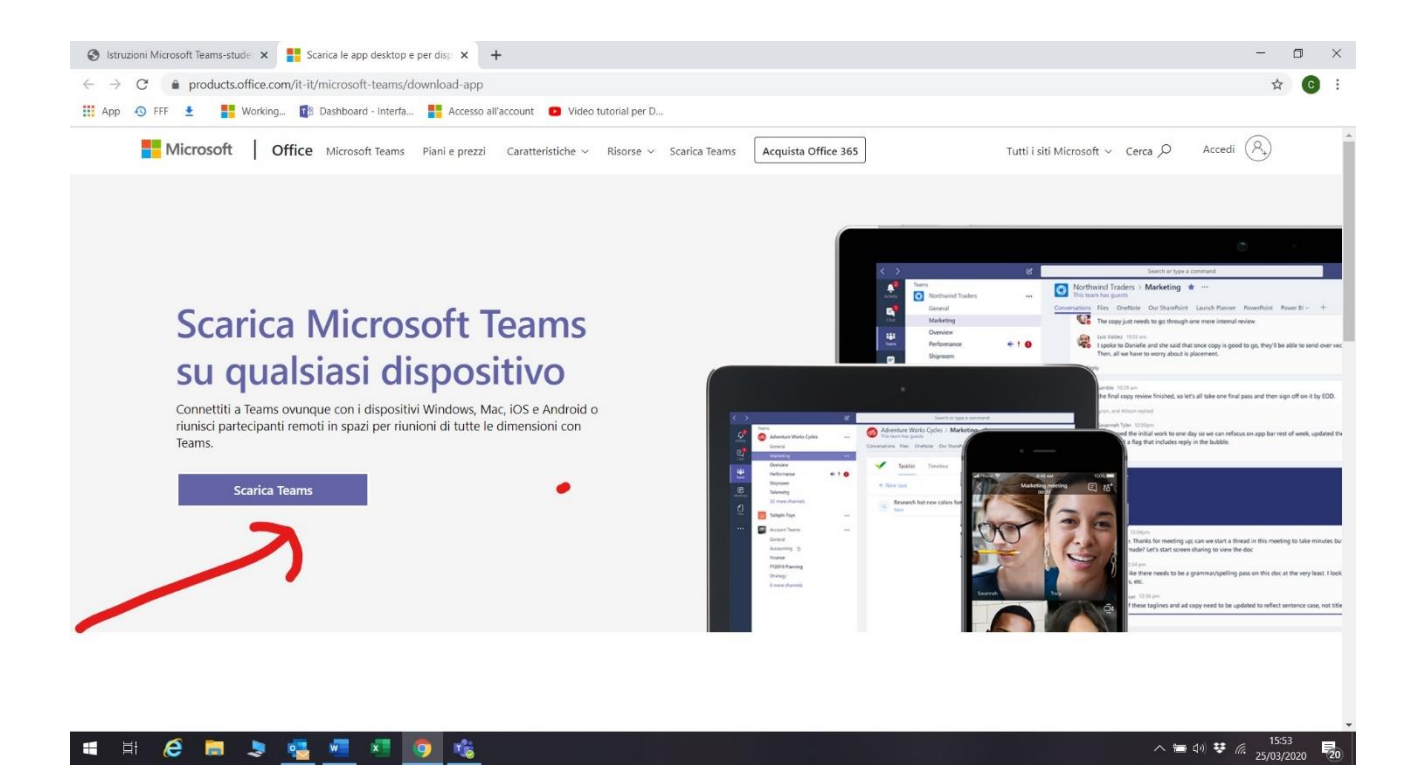

Una volta scaricato comparirà questa finestra:

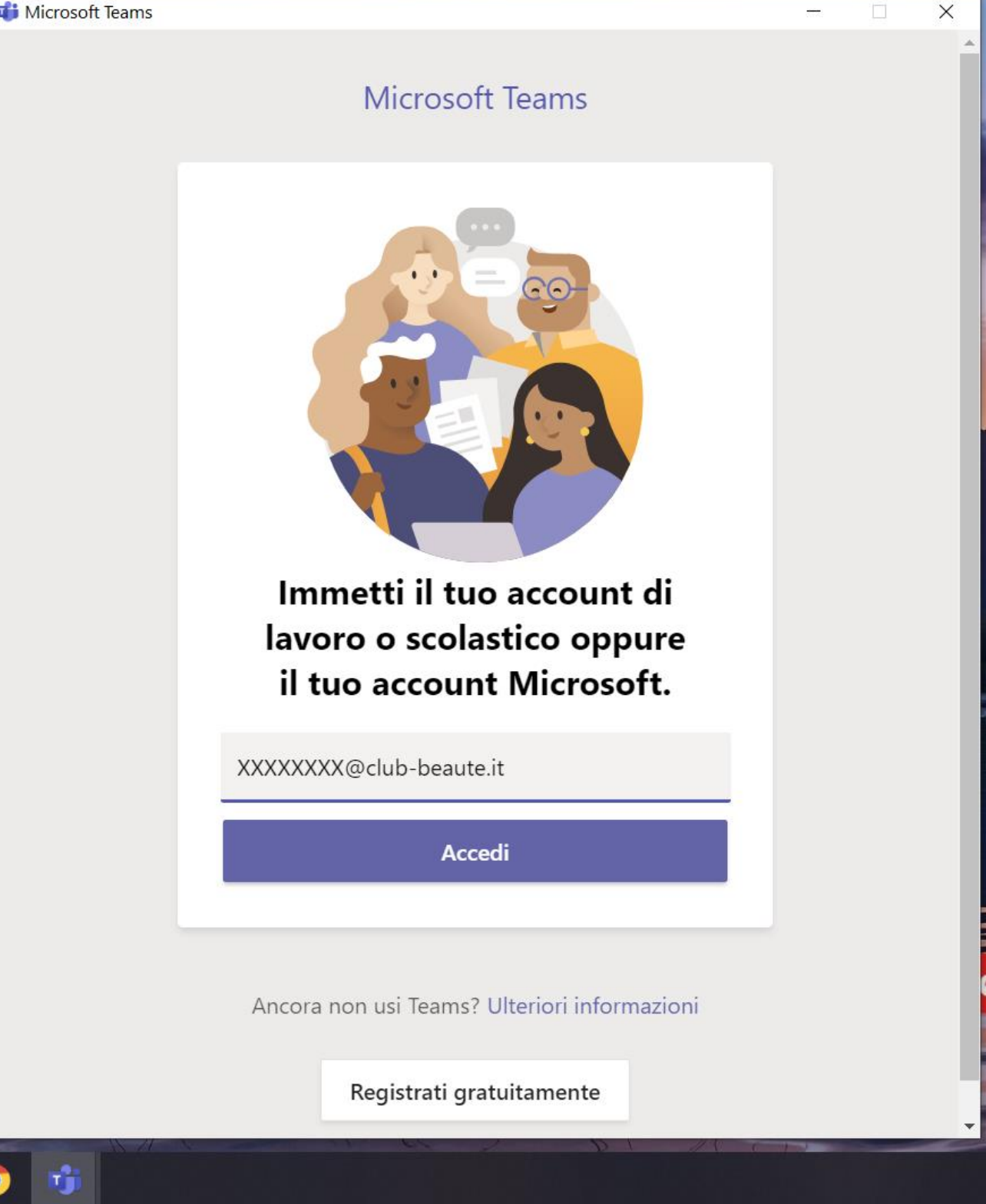

Inserire le credenziali fornite dall'istituto. Al primo accesso il sistema potrebbe chiedervi di cambiare la password. Chiediamo di stare molto attenti e di conservarla.

In questo periodo di intenso lavoro, non possiamo perdere tempo continuando a rigenerare password allievi per dimenticanze o smarrimenti. Cercate di capire tutto il lavoro che c'è dietro!!!! Grazie

Una volta che si apre l'applicazione nel menù a sinistra dovrete aprire la chat

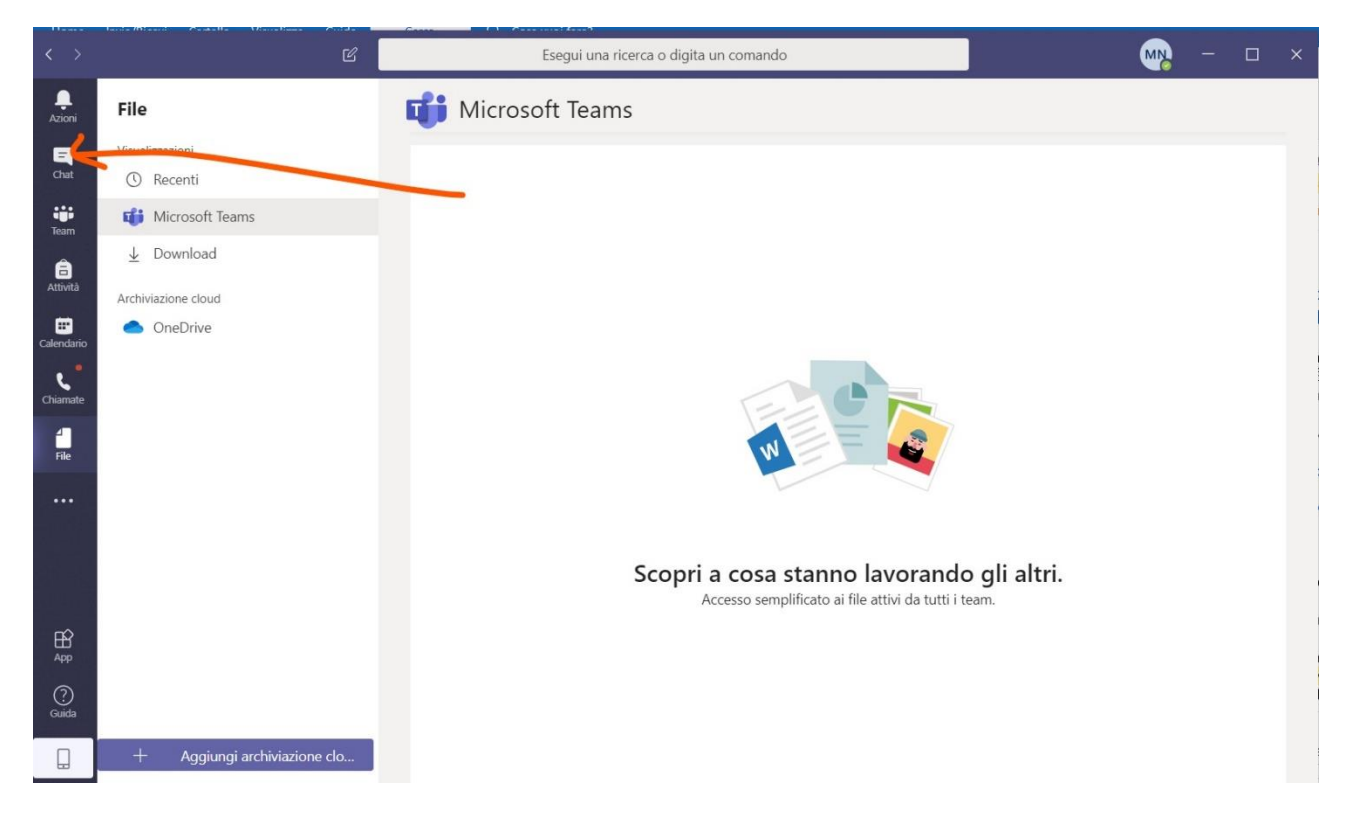

Dovrete collegarvi almeno 10 minuti prima dell'orario stabilito, il docente vi chiamerà e voi dovrete accettare la chiamata.

Cercate di trovarvi in un ambiente tranquillo, preferibilmente con le cuffie in modo da non avere rumori in sottofondo, il telefono va tenuto in modalità silenzioso.

Prima della lezione preparatevi carta e penna per eventuali appunti.

Non abbandonate la chat fino a quando il docente non dichiara terminata la lezione.

Ricordiamo che:

## CHI NON SARA' PRESENTE ALLA LEZIONE IN VIDEO-CHIAMATA SARA' SEGNATO ASSENTE. QUESTE ASSENZE SARANNO CONTEGGIATE COME LE ASSENZE CHE EFFETTUATE QUANDO NON VENITE A SCUOLA.

La Direzione

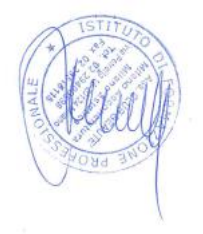

Associazione Club Beauté - Milano Acconciatura - Milano Estetica Sede Legale: 20124 Milano - Via Petrella, 19 - Tel. 02.29400598 r.a. - Fax 02.29516115 Cap. Soc. € 52.000,00 i.v. - P. IVA 06213120964 - www.club-beaute.it